・初回の施設予約システムの登録有効期間は、登録を受けた日から起算して2年を経過した日以後の最初の3月31日までです。

・引き続きシステムを利用する場合は、利用者登録の更新手続きが必要です。更新後の有効期間は、更新前の有効期間 の末日の翌日から3年間です。

・システムからの更新手続きは、次のとおりです。

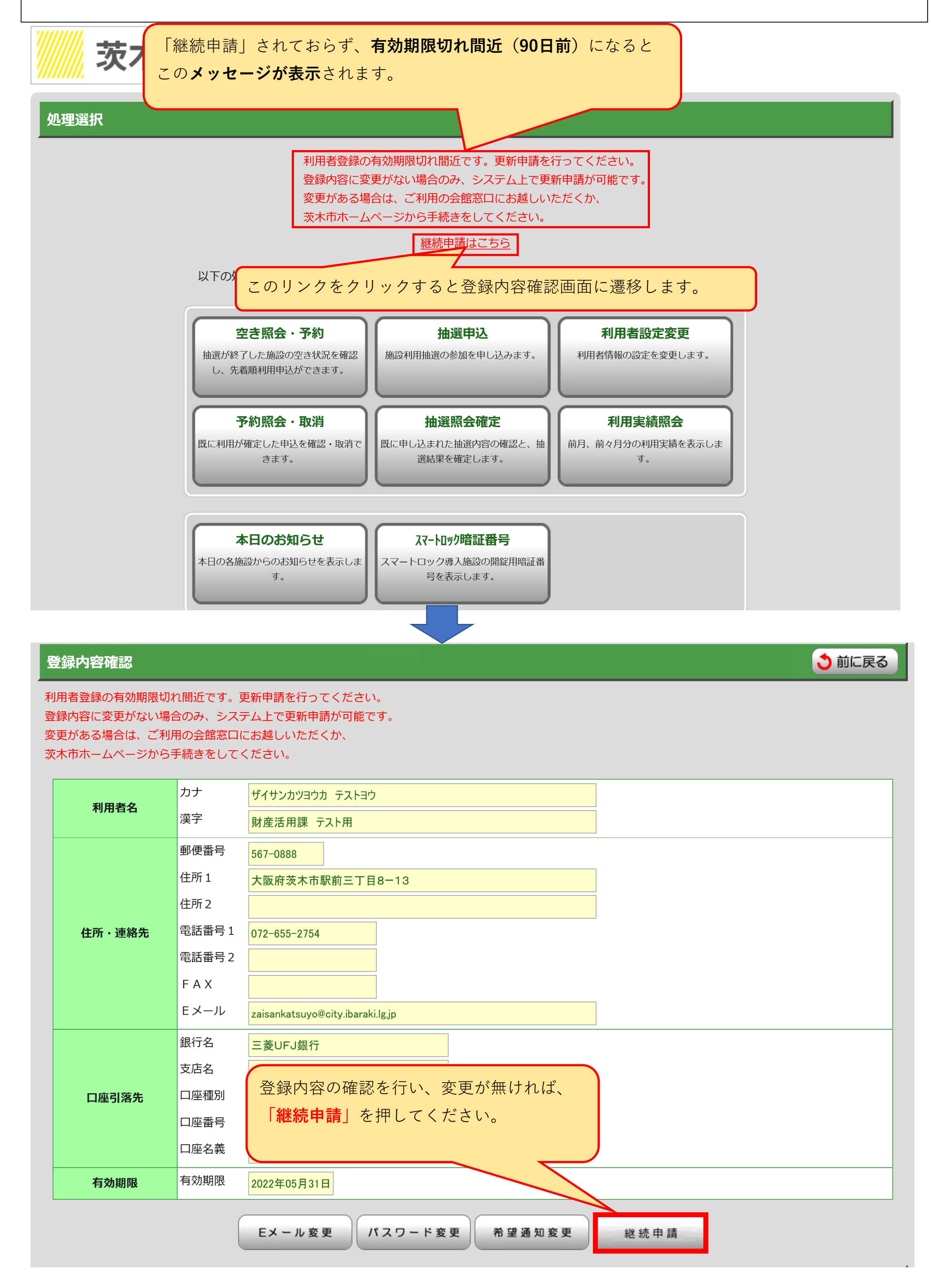

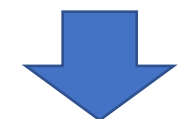

「継続申請」ボタンをクリックすると「利用者登録の更新申請中です。」と表示されます。

|                             |                 |                |                                  | _ 0 ×  |  |
|-----------------------------|-----------------|----------------|----------------------------------|--------|--|
|                             |                 |                |                                  |        |  |
| 文字サイズ 小中大                   | ● 処理選択 ● 登録内容確認 |                |                                  |        |  |
| 茨木市<br>施設予約システム             | 登録内容確認          |                | 「継続申請」されると、このメッセージが              | う 前に戻る |  |
| 空主昭会,予約                     | 利用者登録の更新甲請中で    | ेव.            | 表示されます。                          |        |  |
| 予約照会・取消                     | 利用者名            | カナ<br>漢字       | ザイサンカツヨ、                         |        |  |
| 利用実績照会                      |                 | 郵便番号           | 567-0888                         |        |  |
| 抽選申込                        |                 | 住所1            | 大阪府茨木市駅前三丁目8-13                  |        |  |
| スマートロック暗証番号                 |                 | 住所 2           |                                  |        |  |
| 抽選照会確定                      | 住所・連絡先          | 電話番号1<br>電話番号2 | 072-655-2754                     |        |  |
| 利用者設定変更                     |                 | FAX            |                                  |        |  |
| 本日のお知らせ                     |                 | Eメール           | zaisankatsuyo@city.ibaraki.lg.jp |        |  |
| 処理選択に戻る                     |                 | 銀行名<br>支店名     | 三菱UFJ銀行<br>茨木西支店                 |        |  |
| ログアウト                       | 口座引落先           | 口座種別           | 普通預金                             |        |  |
|                             |                 | 口座番号           | 1234567                          |        |  |
|                             | 有効期限            | 有効期限           | 2022年05月31日                      |        |  |
|                             |                 |                |                                  |        |  |
| Eメール変更<br>パスワード変更<br>希望通知変更 |                 |                |                                  |        |  |
|                             |                 |                |                                  | う前に戻る  |  |
|                             |                 |                |                                  | ~      |  |

メインメニュー画面で確認すると「利用者登録の更新申請中です」のメッセージが表示されます。

|             | _ 0 ×        |
|-------------|--------------|
|             | <b>↑</b> ★ Φ |
| 茨木市施設予約システム |              |
| 処理選択        |              |

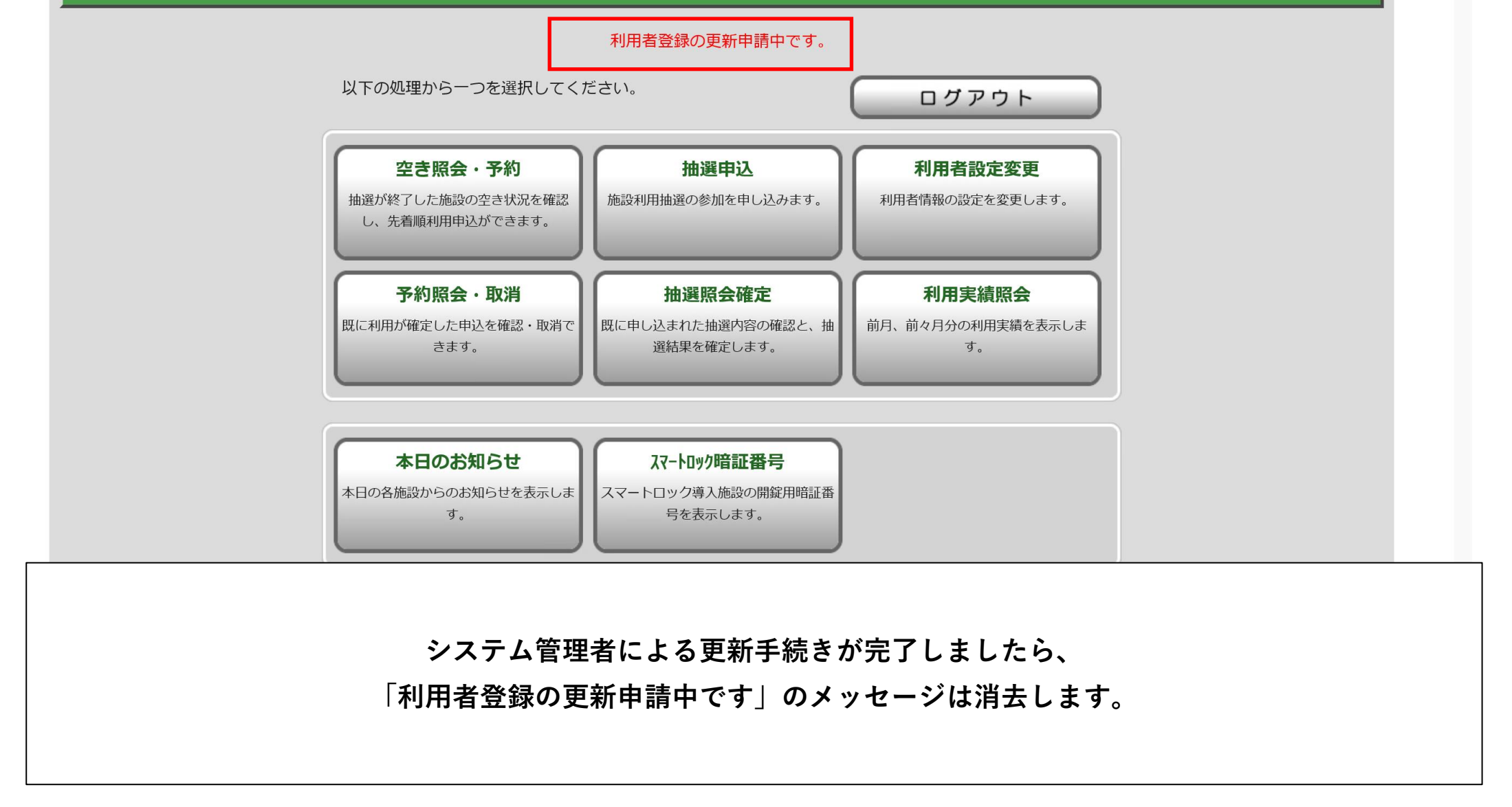